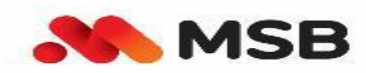

HƯỚNG DẪN TRẢI NGHIỆM HỆ THỐNG TỔNG ĐÀI CHĂM SÓC KHCN MSB

1

A. SƠ ĐỒ NHÁNH DỊCH VỤ CỦA TỔNG ĐÀI:

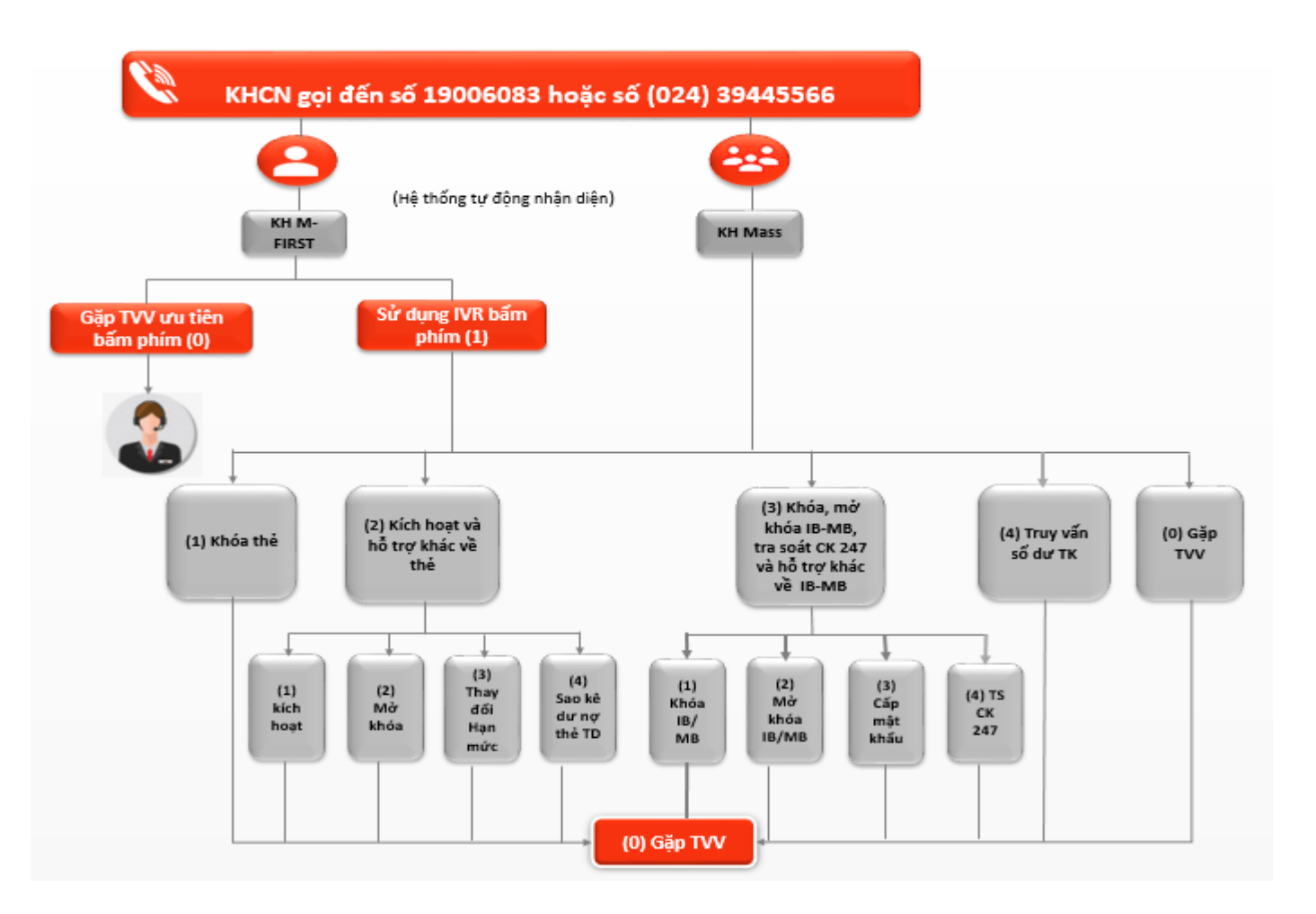

- Để liên hệ Tổng đài Chăm sóc Khách hàng MSB, xin vui lòng gọi số: 19006083 hoặc số (024) 39445566.
- Các dịch vụ tự động: Kích hoạt/ mở khóa thẻ, truy vấn số dư...(trừ khóa thẻ, khóa IB-MB) hoặc có nhu cầu cung cấp các thông tin tài chính Quý khách cần sử dụng số điện thoại đã đăng ký với MSB để gọi đến tổng đài
- Quý khách có thể gọi đến tổng đài bằng số điện thoại bất kỳ trong trường hợp tư vấn thông tin thông thường về sản

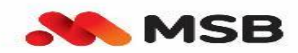

# B. CHI TIẾT HƯỚNG DẪN SỬ DỤNG TỔNG ĐÀI:

KH gọi đến tổng đài sẽ được nghe hướng dẫn Khách hàng chi tiết để chọn các nhánh tiếp theo:

# 1. Khách hàng cần khóa thẻ tự động:

| Thứ tự | Nội dung                           | Thao tác                                                                                                    | Lưu ý                                                                                                    |
|--------|------------------------------------|----------------------------------------------------------------------------------------------------|----------------------------------------------------------------------------------------------------|
| Bước 1 | Gọi điện thoại lên tổng<br>đài     | Gọi 19006083 hoặc số<br>(024) 39445566                                                                                                    | KH có thể gọi đến bằng số điện<br>thoại đăng ký với MSB hoặc số<br>bất kỳ.                                                                                                    |
| Bước 2 | Chọn tính năng khoá thẻ<br>tự động | Ân phím 1                                                                                                    |                                                                                                    |
| Bước 3 | Xác thực thông tin                 | <ul> <li>KH gọi lên bằng số<br/>điện thoại đăng ký:<br/>Chuyển xuống bước 4</li> <li>KH gọi lên khác số<br/>đt đăng ký:</li> <li>✓ Nhập số CMND/<br/>CCCD/ Hộ chiếu đã<br/>đăng ký tại MSB</li> <li>✓ Nhập số điện thoại đã<br/>đăng ký</li> </ul> |                                                                                                    |
| Bước 4 | Chọn thẻ cần khoá                  | Theo hướng dẫn tổng đài                                                                                                    | KH cần nhớ 4 số cuối của Thẻ<br>cần khoá hoặc <b>nếu ko nhớ thì</b><br>có thể nghe hết hướng dẫn để<br>loại trừ Hoặc có thể bấm<br>phím 1 trong trường hợp<br>khóa tất cả các Thẻ |

## Lưu ý chung:

- Hệ thống sẽ thông báo nếu không có thẻ cần khóa.

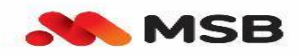

- Khách hàng nhập đúng hướng dẫn, tổng đài sẽ thông báo Khách hàng đã khóa thành công tất cả các thẻ hoặc khóa thành công thẻ có 4 số cuối XXXX.
- Khách hàng có tối đa 03 lần được phép nhập sai hoặc không nhập thông tin. Nếu quá 03 lần, tổng đài sẽ chuyển đến Tư vấn viên để hỗ trợ.

#### 2. Khách hàng kích hoạt thẻ tự động:

| Thứ tự | Nội dung                                                                     | Thao tác                                                                                                    | Lưu ý                                                                      |
|--------|------------------------------------------------------------------------------|----------------------------------------------------------------------------------------------------|----------------------------------------------------------------------------|
| Bước 1 | Gọi điện thoại lên<br>tổng đài                                               | Gọi 19006083 hoặc số<br>(024) 39445566                                                                                                    | KH cần sử dụng số điện thoại đã<br>đăng ký với MSB để gọi lên tổng<br>đài. |
| Bước 2 | Chọn nhánh <b>Kích<br/>hoạt thẻ và Hỗ trợ<br/>các dịch vụ khác về</b><br>Thẻ | Ân phím 2                                                                                                    |                                                                            |
| Bước 3 | Chọn tính năng kích<br>hoạt thẻ tự động                                      | Ân phím 1                                                                                                    |                                                                            |
| Bước 4 | Nhập thông tin theo<br>hướng dẫn số thẻ cần<br>kích hoạt                     | <ol> <li>Nếu Khách hàng có<br/>01 thẻ:</li> <li>+ [Nhập số CMND/<br/>CCCD/ Hộ chiếu đã<br/>đăng ký với MSB →<br/>phím #]</li> <li>+ [Bấm phím 1]</li> <li>Nếu Khách hàng có<br/>nhiều thẻ cần kích<br/>hoạt:</li> <li>+ [Nhập số CMND/<br/>CCCD/ Hộ chiếu đã<br/>đăng ký với MSB →<br/>phím #]</li> </ol> |                                                                            |

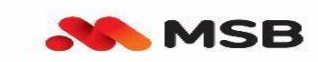

| cần kích hoạt→ phím |  |
|---------------------|--|
|                     |  |
| #].                 |  |

- Hệ thống sẽ thông báo nếu không có thẻ cần kích hoạt.
- Kết thúc nếu Khách hàng nhập đúng hướng dẫn, tổng đài sẽ thông báo Khách hàng đã kích hoạt thành công thẻ có 4 số cuối XXXX.
- Khách hàng có tối đa 03 lần được phép nhập sai hoặc không nhập thông tin. Nếu quá 03 lần, tổng đài sẽ chuyển đến Tư vấn viên để hỗ trợ.

#### 3. Khách hàng mở khóa thẻ tự động:

| Thứ tự | Nội dung                                                                     | Thao tác                                                                                                    | Lưu ý                                                                      |
|--------|------------------------------------------------------------------------------|----------------------------------------------------------------------------------------------------|----------------------------------------------------------------------------|
| Bước 1 | Gọi điện thoại lên<br>tổng đài                                               | Gọi 19006083 hoặc số<br>(024) 39445566                                                                                                    | KH cần sử dụng số điện thoại đã<br>đăng ký với MSB để gọi lên tổng<br>đài. |
| Bước 2 | Chọn nhánh <b>Kích<br/>hoạt thẻ và Hỗ trợ<br/>các dịch vụ khác về</b><br>Thẻ | Ân phím 2                                                                                                    |                                                                            |
| Bước 3 | Chọn tính năng mở<br>khóa thẻ tự động                                        | Ân phím 2                                                                                                    |                                                                            |
| Bước 4 | Nhập thông tin theo<br>hướng dẫn số thẻ cần<br>mở khóa                       | <ol> <li>Nếu Khách hàng có<br/>01 thẻ:</li> <li>+ [Nhập số CMND/<br/>CCCD/ Hộ chiếu đã<br/>đăng ký với MSB →<br/>phím #]</li> <li>+ [Bấm phím 1]</li> </ol> |                                                                            |
|        |                                                                              | 2. Nếu Khách hàng có                                                                                                    |                                                                            |

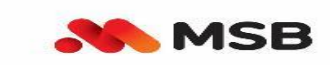

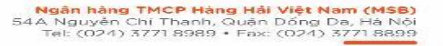

| nhiều thẻ cần mở          |
|---------------------------|
| khóa:                     |
| + [Nhập số CMND/          |
| CCCD/ Hộ chiếu đã         |
| đăng ký với MSB →         |
| phím #]                   |
| + [Nhập 4 số cuối của thẻ |
| cần mở khóa→ phím         |
| #].                       |
|                           |

- Hệ thống sẽ thông báo nếu không có thẻ cần mở khóa.
- Kết thúc nếu Khách hàng nhập đúng hướng dẫn, tổng đài sẽ thông báo Khách hàng đã mở khóa thành công thẻ có 4 số cuối XXXX.
- Khách hàng có tối đa 03 lần được phép nhập sai hoặc không nhập thông tin. Nếu quá 03 lần, tổng đài sẽ chuyển đến Tư vấn viên để hỗ trợ.

## 4. Khách hàng thay đổi hạn mức giao dịch thẻ ghi nợ:

| Thứ tự | Nội dung                                                                     | Thao tác                               | Lưu ý                                                                      |
|--------|------------------------------------------------------------------------------|----------------------------------------|----------------------------------------------------------------------------|
| Bước 1 | Gọi điện thoại lên<br>tổng đài                                               | Gọi 19006083 hoặc số<br>(024) 39445566 | KH cần sử dụng số điện thoại đã<br>đăng ký với MSB để gọi lên tổng<br>đài. |
| Bước 2 | Chọn nhánh <b>Kích<br/>hoạt thẻ và Hỗ trợ<br/>các dịch vụ khác về</b><br>Thẻ | Ân phím 2                              |                                                                            |
| Bước 3 | Chọn tính năng thay<br>đổi hạn mức giao<br>dịch thẻ tự động                  | Ân phím 3                              |                                                                            |
| Bước 4 | Nhập thông tin theo                                                          | 1. Nếu Khách hàng có 01                |                                                                            |

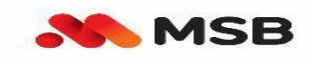

| hướng dẫn số thẻ cần | thẻ | :                                                                            |  |
|----------------------|-----|------------------------------------------------------------------------------|--|
| thay đổi hạn mức     | +   | [Nh <b>ậ</b> p số CMND⁄<br>CCCD/ Hộ chiếu đã<br>đăng ký với MSB →<br>phím #] |  |
|                      | +   | Nghe thông báo hạn<br>mức                                                    |  |
|                      | +   | [Bấm phím X, trong<br>đó X là mức khách<br>hàng muốn thay đổi]               |  |
|                      | +   | Nếu Khách hàng có<br>nhiều thẻ cần đổi hạn<br>mức:                           |  |
|                      | +   | [Nh <b>ậ</b> p số CMND⁄<br>CCCD∕ Hộ chiếu đã<br>đăng ký với MSB →<br>phím #] |  |
|                      | +   | [Nhập 4 số cuối của thẻ<br>cần đổi hạn mức→<br>phím #].                      |  |
|                      | +   | Nghe thông báo hạn<br>mức                                                    |  |
|                      | +   | [Bấm phím X, trong<br>đó X là mức khách<br>hàng muốn thay đổi].              |  |

- Hệ thống sẽ thông báo nếu không có thẻ cần thay đổi hạn mức.
- Kết thúc nếu Khách hàng nhập đúng hướng dẫn, tổng đài sẽ thông báo Khách hàng đã thay đổi hạn mức thành công thẻ có 4 số cuối XXXX.
- Khách hàng có tối đa 03 lần được phép nhập sai hoặc không nhập thông tin. Nếu quá 03 lần, tổng đài sẽ chuyển đến Tư vấn viên để hỗ trợ.

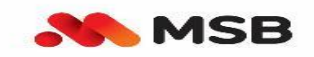

# 5. Khách hàng truy vấn dư nợ thẻ tín dụng:

| Thứ tự | Nội dung                                                                     | Thao tác                                                                                                    | Lưu ý                                                                      |
|--------|------------------------------------------------------------------------------|----------------------------------------------------------------------------------------------------|----------------------------------------------------------------------------|
| Bước 1 | Gọi điện thoại lên<br>tổng đài                                               | Gọi 19006083 hoặc số<br>(024) 39445566                                                                                                    | KH cần sử dụng số điện thoại đã<br>đăng ký với MSB để gọi lên tổng<br>đài. |
| Bước 2 | Chọn nhánh <b>Kích<br/>hoạt thẻ và Hỗ trợ<br/>các dịch vụ khác về</b><br>Thẻ | Ấn phím 2                                                                                                    |                                                                            |
| Bước 3 | Chọn tính năng truy<br>vấn dư nợ thẻ tín<br>dụng tự động                     | Ân phím 4                                                                                                    |                                                                            |
| Bước 4 | Nhập thông tin theo<br>hướng dẫn số thẻ cần<br>truy vấn dư nợ                | <ul> <li>+ Nếu Khách hàng có<br/>01 thẻ:</li> <li>+ [Nhập số CMND/<br/>CCCD/ Hộ chiếu đã<br/>đăng ký với MSB →<br/>phím #]</li> <li>+ Nghe thông tin dư nợ</li> <li>+ Nếu Khách hàng có<br/>nhiều thẻ cần thay đổi<br/>hạn mức:</li> <li>+ [Nhập số CMND/<br/>CCCD/ Hộ chiếu đã<br/>đăng ký với MSB →<br/>phím #]</li> <li>+ [Nhập 4 số cuối của thẻ<br/>cần truy vấn dư nợ→<br/>phím #].</li> </ul> |                                                                            |

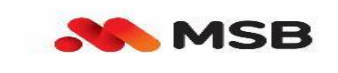

- Hệ thống sẽ thông báo nếu không có thẻ cần truy vấn dư nợ.
- Kết thúc nếu Khách hàng nhập đúng hướng dẫn, tổng đài sẽ thông báo dư nợ trong kỳ sao kê của thẻ.
- Khách hàng có tối đa 03 lần được phép nhập sai hoặc không nhập thông tin. Nếu quá 03 lần, tổng đài sẽ chuyển đến Tư vấn viên để hỗ trợ.

### 6. Khách hàng cần khóa dịch vụ ngân hàng điện tử (NHĐT):

| Thứ tự | Nội dung                                                                                                    | Thao tác                                                                                                    | Lưu ý                                                                      |
|--------|----------------------------------------------------------------------------------------------------|----------------------------------------------------------------------------------------------------|----------------------------------------------------------------------------|
| Bước 1 | Gọi điện thoại lên tổng<br>đài                                                                                                    | Gọi 19006083 hoặc số<br>(024) 39445566                                                                                                    | KH có thể gọi đến bằng số điện<br>thoại đăng ký với MSB hoặc số<br>bất kỳ. |
| Bước 2 | Chọn nhánh <b>Khóa, mở</b><br><b>khóa Internet Banking</b><br>- mobile app, tra soát<br>CK 247 và hỗ trợ khác<br>về Internet banking và<br>mobile app | Ân phím 3                                                                                                    |                                                                            |
| Bước 3 | Chọn nhánh khóa dịch<br>vụ NHĐT                                                                                                    | Ân phím 1                                                                                                    |                                                                            |
| Bước 4 | Xác thực thông tin                                                                                                    | <ul> <li>KH gọi lên bằng số<br/>điện thoại đăng ký:<br/>Chuyển xuống bước 5</li> <li>KH gọi lên khác số<br/>đt đăng ký:</li> <li>✓ Nhập số CMND/<br/>CCCD/ Hộ chiếu đã<br/>đăng ký tại MSB</li> </ul> |                                                                            |

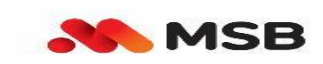

|        |                       | <ul> <li>Nhập số điện thoại đã<br/>đăng ký</li> </ul> |  |
|--------|-----------------------|-------------------------------------------------------|--|
| Bước 5 | Xác nhận khóa dịch vụ | Ân phím 1 để xác nhận khóa dịch vụ.                   |  |

- Hệ thống sẽ thông báo nếu không có dịch vụ NHĐT cần khóa.
- Khách hàng nhập đúng hướng dẫn, tổng đài sẽ thông báo Khách hàng đã khóa thành dịch vụ ngân hàng điện tử.
- Khách hàng có tối đa 03 lần được phép nhập sai hoặc không nhập thông tin. Nếu quá 03 lần, tổng đài sẽ chuyển đến Tư vấn viên để hỗ trợ.

## 7. Mở khóa dịch vụ ngân hàng điện tử tự động:

| Thứ tự | Nội dung                                                                                                    | Thao tác                                                                                     | Lưu ý                                                                      |
|--------|----------------------------------------------------------------------------------------------------|----------------------------------------------------------------------------------------------|----------------------------------------------------------------------------|
| Bước 1 | Gọi điện thoại lên<br>tổng đài                                                                                                    | Gọi 19006083 hoặc số<br>(024) 39445566                                                       | KH cần sử dụng số điện thoại đã<br>đăng ký với MSB để gọi lên tổng<br>đài. |
| Bước 2 | Chọn nhánh Khóa,<br>mở khóa Internet<br>Banking - mobile<br>app, tra soát CK<br>247 và hỗ trợ khác<br>về Internet banking<br>và mobile app | Ân phím 3                                                                                    |                                                                            |
| Bước 3 | Chọn nhánh mở khóa<br>dịch vụ                                                                                                    | Ân phím 2                                                                                    |                                                                            |
| Bước 4 | Nhập thông tin theo<br>hướng dẫn cần mở<br>khóa dịch vụ                                                                                    | <ul> <li>+ [Nhập số CMND/<br/>CCCD/ Hộ chiếu đã<br/>đăng ký với MSB →<br/>phím #]</li> </ul> |                                                                            |

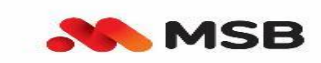

| + [Nhập 4 số cuối số tài |
|--------------------------|
| khoản liên kết dịch vụ   |
| EB và ấn phím #.         |

- Hệ thống sẽ thông báo nếu không có dịch vụ ngân hàng điện tử cần mở khóa.
- Kết thúc nếu Khách hàng nhập đúng hướng dẫn, tổng đài sẽ thông báo Khách hàng đã mở khóa thành công dịch vụ ngân hàng điện tử.
- Khách hàng có tối đa 03 lần được phép nhập sai hoặc không nhập thông tin. Nếu quá 03 lần, tổng đài sẽ chuyển đến Tư vấn viên để hỗ trợ.

## 8. Cấp lại mật khẩu dịch vụ ngân hàng điện tử tự động:

| Thứ tự | Nội dung                                                                                                    | Thao tác                                                                                                    | Lưu ý                                                                           |
|--------|----------------------------------------------------------------------------------------------------|----------------------------------------------------------------------------------------------------|---------------------------------------------------------------------------------|
| Bước 1 | Gọi điện thoại lên<br>tổng đài                                                                                                    | Gọi 19006083 hoặc số<br>(024) 39445566                                                                                                    | KH cần sử dụng số điện thoại đã<br>đăng ký với MSB để gọi lên tổng<br>đài.      |
| Bước 2 | Chọn nhánh Khóa,<br>mở khóa Internet<br>Banking - mobile<br>app, tra soát CK<br>247 và hỗ trợ khác<br>về Internet banking<br>và mobile app | Ân phím 3                                                                                                    |                                                                                 |
| Bước 3 | Chọn nhánh cấp lại<br>mật khẩu                                                                                                    | Ân phím 3                                                                                                    |                                                                                 |
| Bước 4 | Nhập thông tin theo<br>hướng dẫn để cấp lại<br>mật khẩu                                                                                    | <ul> <li>+ [Nhập số CMND/</li> <li>CCCD/ Hộ chiếu đã đăng</li> <li>ký với MSB → phím #].</li> <li>+ Nhập 6 số cuối số tài</li> <li>khoản liên kết dịch vụ EB</li> </ul> | Mật khẩu mới sẽ được gửi tới số<br>điện thoại khách hàng đã đăng ký<br>tại MSB. |

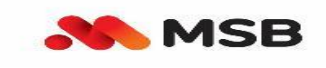

- Hệ thống sẽ thông báo nếu không có dịch vụ ngân hàng điện tử cần cấp lại mật khẩu.

và ấn phím #

- Kết thúc nếu Khách hàng nhập đúng hướng dẫn, tổng đài sẽ thông báo Khách hàng đã cấp lại mật khẩu thành công, mật khẩu mới sẽ được gửi tới số điện thoại khách hàng đã đăng ký tại MSB.
- Khách hàng có tối đa 03 lần được phép nhập sai hoặc không nhập thông tin. Nếu quá 03 lần, tổng đài sẽ chuyển đến Tư vấn viên để hỗ trợ.

| Thứ tự | Nội dung                                                                                                    | Thao tác                               | Lưu ý                                                      |
|--------|----------------------------------------------------------------------------------------------------|----------------------------------------|------------------------------------------------------------|
| Bước 1 | Gọi điện thoại lên tổng<br>đài                                                                                                    | Gọi 19006083 hoặc<br>số (024) 39445566 |                                                            |
| Bước 2 | Chọn nhánh <b>Khóa, mở</b><br><b>khóa Internet Banking</b><br>- mobile app, tra soát<br>CK 247 và hỗ trợ khác<br>về Internet banking và<br>mobile app | Ân phím 3                              |                                                            |
| Bước 3 | Chọn nhánh tra soát giao<br>dịch CK247                                                                                                    | Ân phím 4                              | Cuộc gọi sẽ được kết nối đến Tư vấn viên tư vấn trực tiếp. |

#### 9. Khách hàng cần Tra soát giao dịch CK247:

### 10. Khách hàng cần truy vấn số dư tài khoản:

| Thứ tự | Nội dung                       | Thao tác                               | Lưu ý                                                                      |
|--------|--------------------------------|----------------------------------------|----------------------------------------------------------------------------|
| Bước 1 | Gọi điện thoại lên<br>tổng đài | Gọi 19006083 hoặc số<br>(024) 39445566 | KH cần sử dụng số điện thoại đã<br>đăng ký với MSB để gọi lên tổng<br>đài. |
| Bước 2 | Chọn phím truy vấn             | Ân phím 4                              |                                                                            |

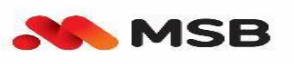

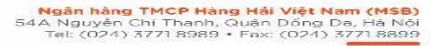

|        | số dư tài khoản tự<br>động                                    |             |                                                                                                    |
|--------|---------------------------------------------------------------|-------------|----------------------------------------------------------------------------------------------------|
| Bước 3 | Nhập thông tin theo<br>hướng dẫn số tài<br>khoản cần truy vấn | <b>1.</b> + | Nếu Khách hàng có<br>01 tài khoản:<br>[Nhập số CMND/<br>CCCD/ Hộ chiếu đã<br>đăng ký với MSB →<br>phím #] |
|        |                                                               | 2.          | Nếu Khách hàng có<br>nhiều tài khoản:                                                                     |
|        |                                                               | +           | [Nh <b>ậ</b> p số CMND/<br>CCCD/ Hộ chiếu đã<br>đăng ký với MSB →<br>phím #]                              |
|        |                                                               | +           | [Nhập 04 số cuối của<br>tài khoản cần tra cứu<br>→ phím #]                                                |

- Nếu không có tài khoản cần tra cứu hoặc tài khoản đã đóng, hệ thống sẽ thông báo nếu không có tài khoản cần tra cứu số dư.
- Kết thúc nếu Khách hàng nhập đúng hướng dẫn, hệ thống sẽ thông báo Tài khoản có 04 số cuối XXXX có số dư là....
- Khách hàng có tối đa 03 lần được phép nhập sai hoặc không nhập thông tin. Nếu quá 03 lần, tổng đài sẽ chuyển đến Tư vấn viên để hỗ trợ.
- Đối với tài khoản thanh toán, tiết kiệm không kỳ hạn (CASA): Khách hàng có thể truy vấn trong khoảng thời gian:
- Từ 8h00- 22h00 các ngày từ thứ 2 đến thứ 6.
- Từ 8h00 20h00 các ngày thứ 7, chủ nhật và lễ tết.
- Đối với tài khoản tiết kiệm có kỳ hạn (FD): thời gian truy vấn 24/7.
- Đối với tài khoản vay (Loan): thời gian truy vấn 24/7.

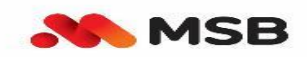

# 11. Gặp Tư vấn viên:

| Thứ tự | Nội dung                       | Thao tác                               | Lưu ý                                                      |
|--------|--------------------------------|----------------------------------------|------------------------------------------------------------|
| Bước 1 | Gọi điện thoại lên tổng<br>đài | Gọi 19006083 hoặc<br>số (024) 39445566 |                                                            |
| Bước 2 | Chọn gặp TVV                   | Ân phím 0                              | Cuộc gọi sẽ được kết nối đến Tư vấn viên tư vấn trực tiếp. |

# Mọi thắc mắc xin vui lòng liên hệ:

- Tổng đài Chăm sóc Khách hàng 24/7 MSB (Contact Center): Hội sở chính MSB, TNR tower, 54A Nguyễn Chí Thanh, Đống Đa, Hà Nội
- Số điện thoại 19006083 hoặc số (024) 39445566
- Email: <u>CSKHCaNhan@msb.com.vn</u>
- Các Chi nhánh/PGD gần nhất của MSB trên toàn quốc.